### Anthony Smart Controller Installation Instruction (For All 101, 401, 1001 Model Frames)

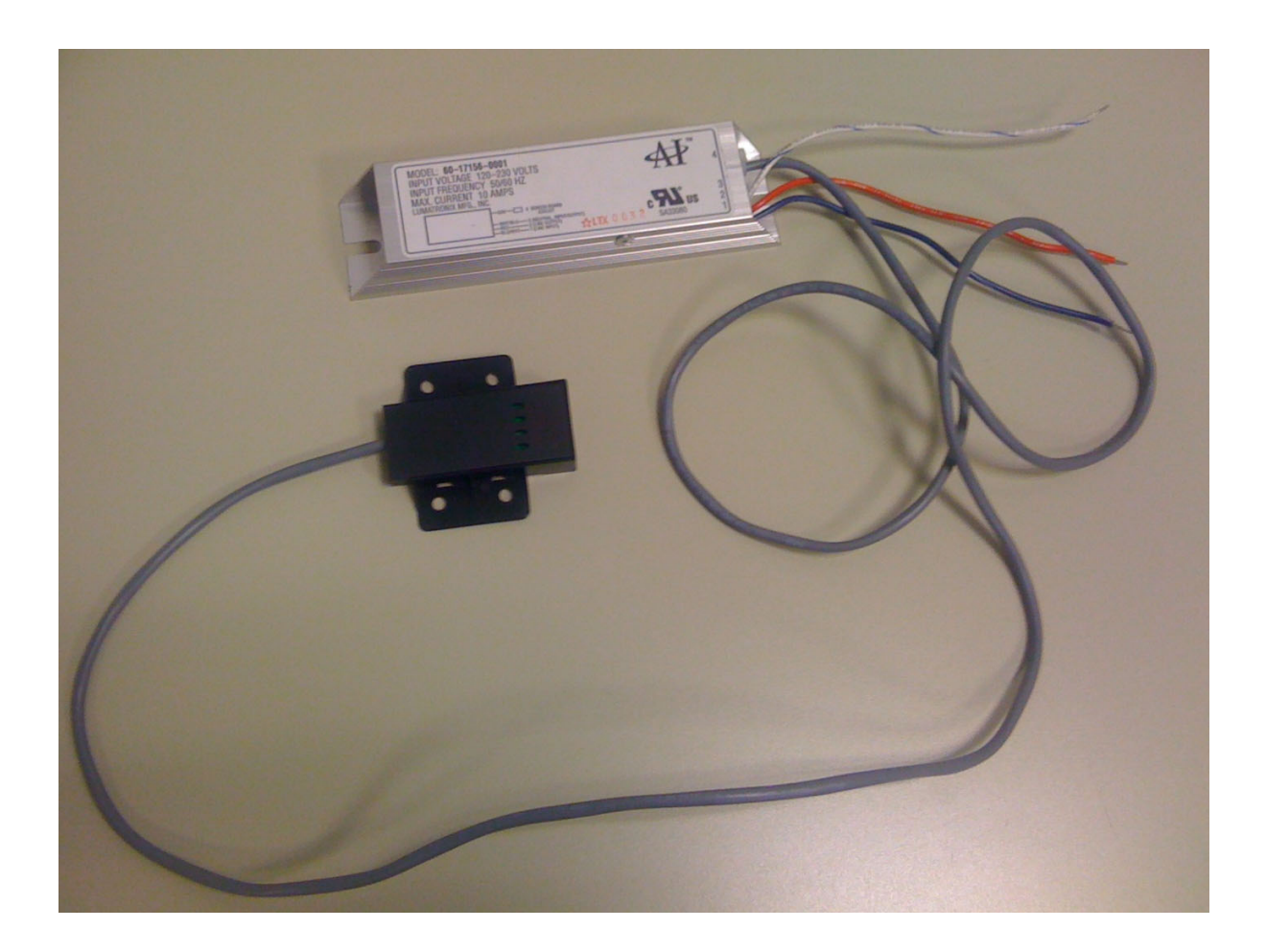

IN - 0031

### Anthony Smart Controller Installation Instruction for All 101, 401, 1001 Model

The purpose of this document is to provide a guide for easier installation of the Anthony Smart Controller

### Table of Contents

- 1. Features and Updates
- 2. Controller Unit Installation
- 3. Sensor Board and Plastic Housing Installation
- 4. Standard Frame and Sensor Preparation
- 5. Wiring Schematic
- 6. Adjustment Settings
- 7. Specifications
- 8. Revision History

| STOP | <b>BEFORE YOU BEGIN</b><br>Read instructions completely and carefully.                                                                                                    |
|------|----------------------------------------------------------------------------------------------------|
|      | <ul> <li>WARNING: TO REDUCE THE RISK OF FIRE,<br/>ELECTRICAL SHOCK OR INJURY, OBSERVE</li> <li>THE FOLLOWING:</li> <li>1) Use this unit in the manner intended by the<br/>manufacturer.</li> <li>2) Switch power off before servicing or cleaning.</li> </ul> |

### **1.Features and Updates**

- 1. Features
  - a. Controller units and sensor Plug and Play
  - b. Adjustability for Controller
- 2. Updates
  - a. Connection improvements have been made for Serviceability (Plug and Play connectors)

## 2.Controller Unit Installation for 101

**Note** Connection improvements have been made for Serviceability (Plug and Play connectors ) See Steps A - K

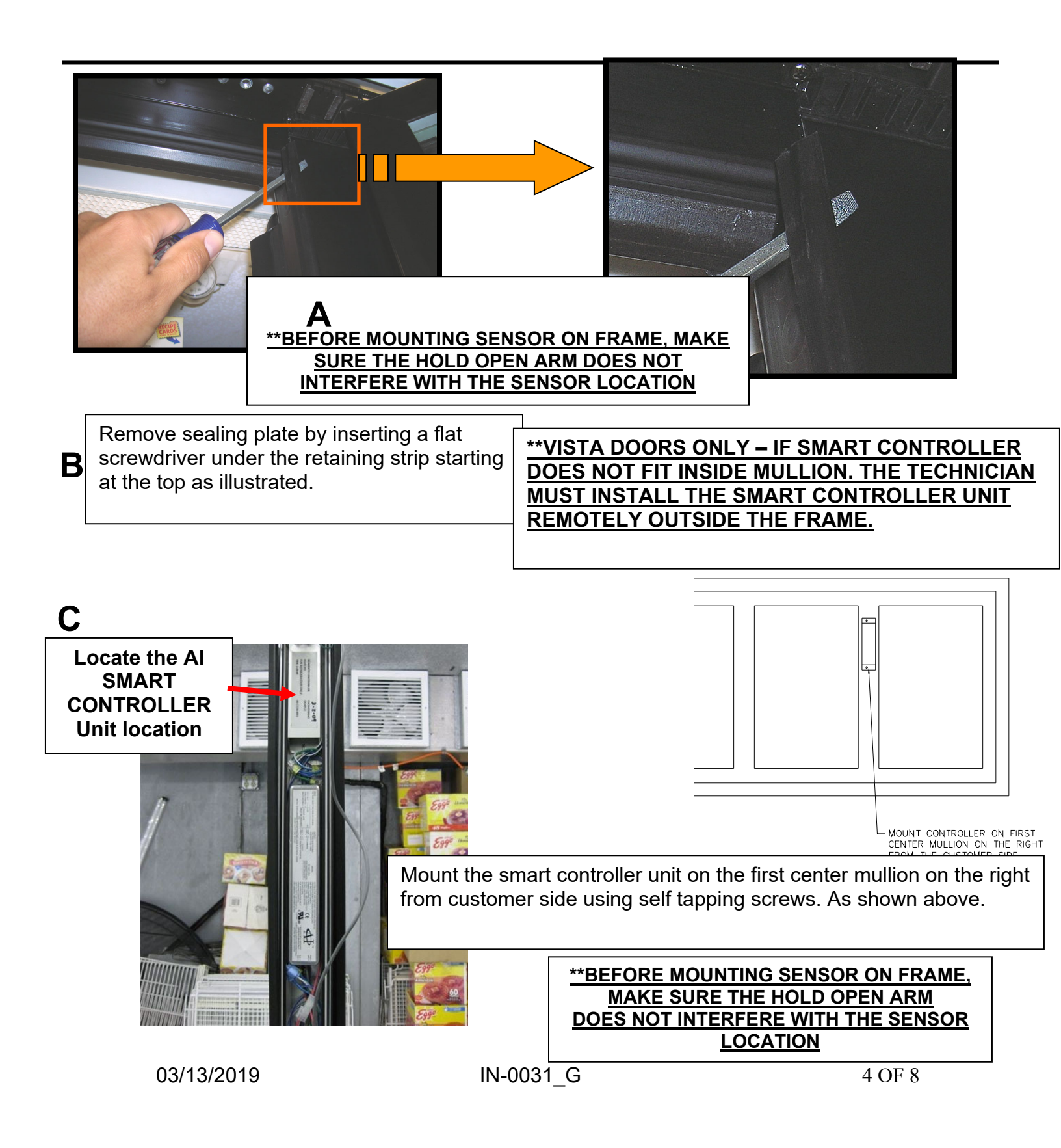

# Controller Unit Installation for 401, 1001

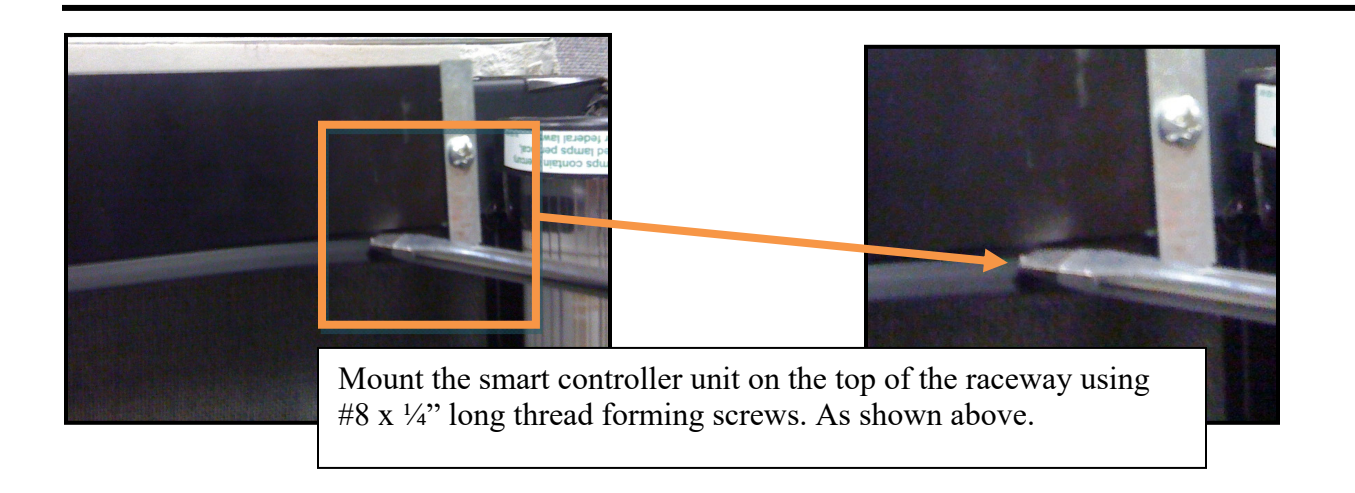

D

Remove raceway cover slip by inserting a flat screwdriver under the retaining strip starting at the top as illustrated. Raceway located directly behind frame rail.

### Ε

Remove raceway slip as needed. Remove raceway bracket with Phillips screwdriver if needed.

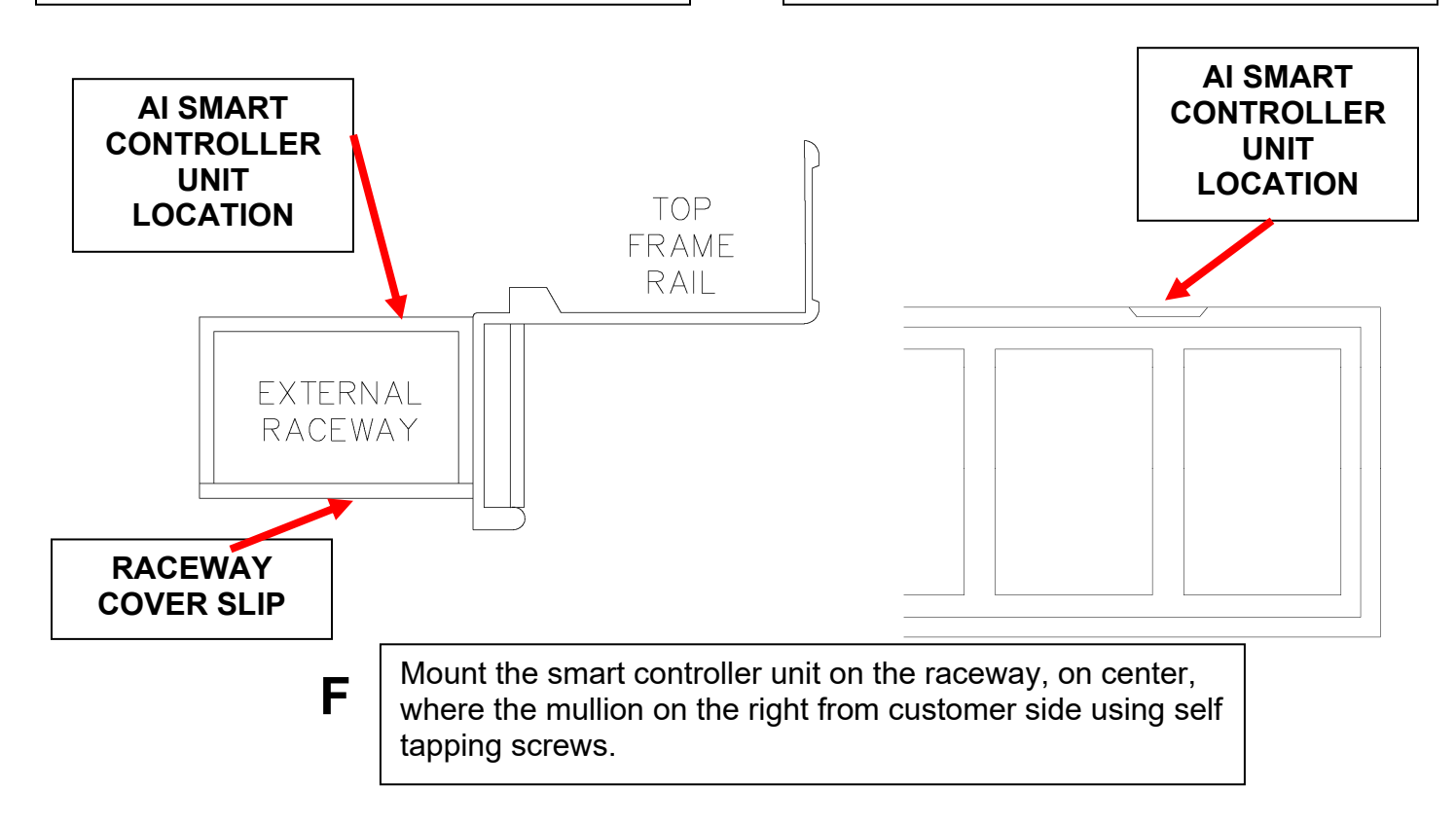

# 3.Sensor Board and Plastic Housing Installation

#### STANDARD HOUSING INSTALLATION

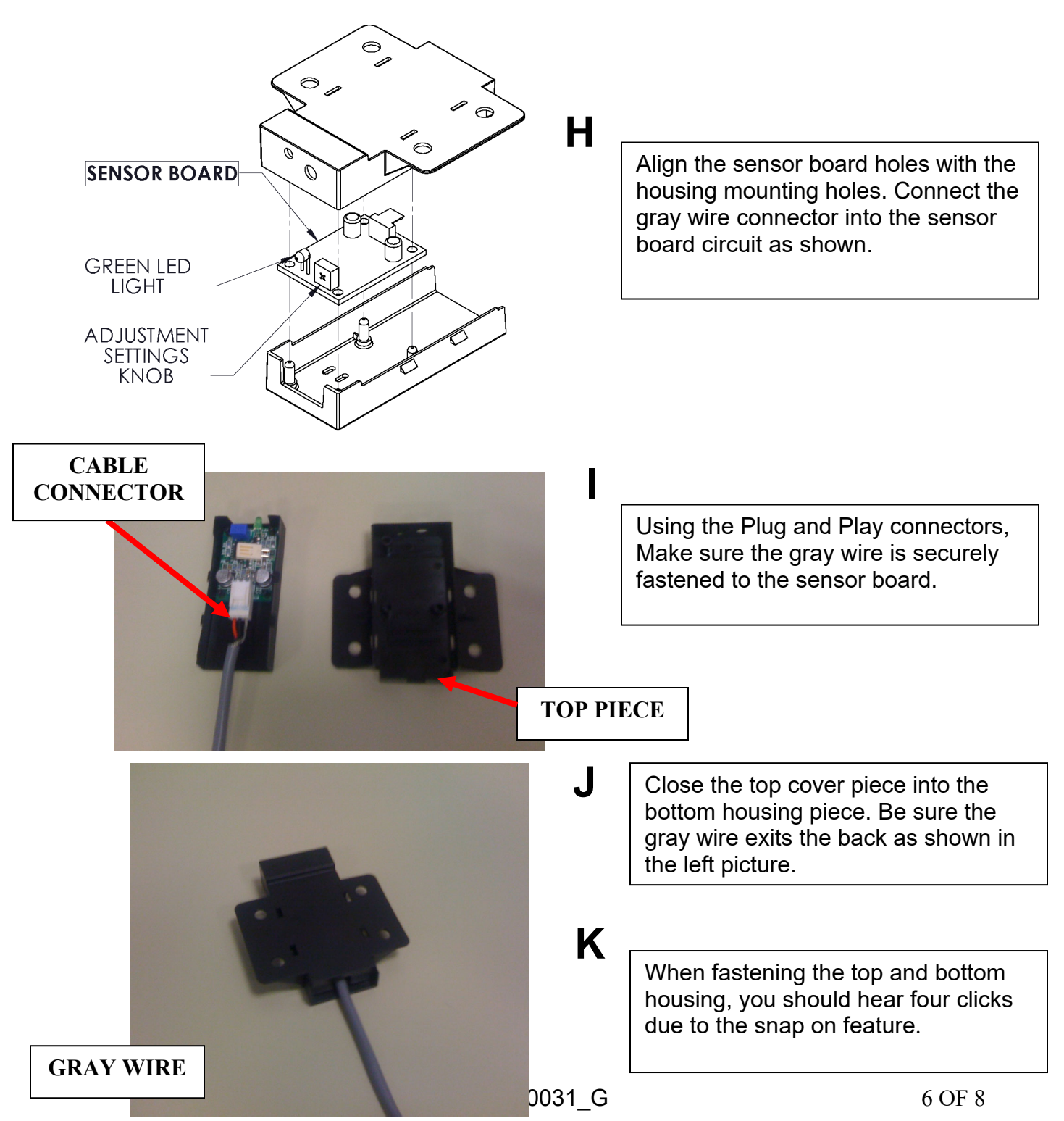

#### 

# 4. Standard Frame & Sensor Preparation

#### **STEP 1**

> Begin wiring the smart controller following the wiring schematic on page 5. > The sensor cable must travel from the center mullion to the top of the channel shown below .

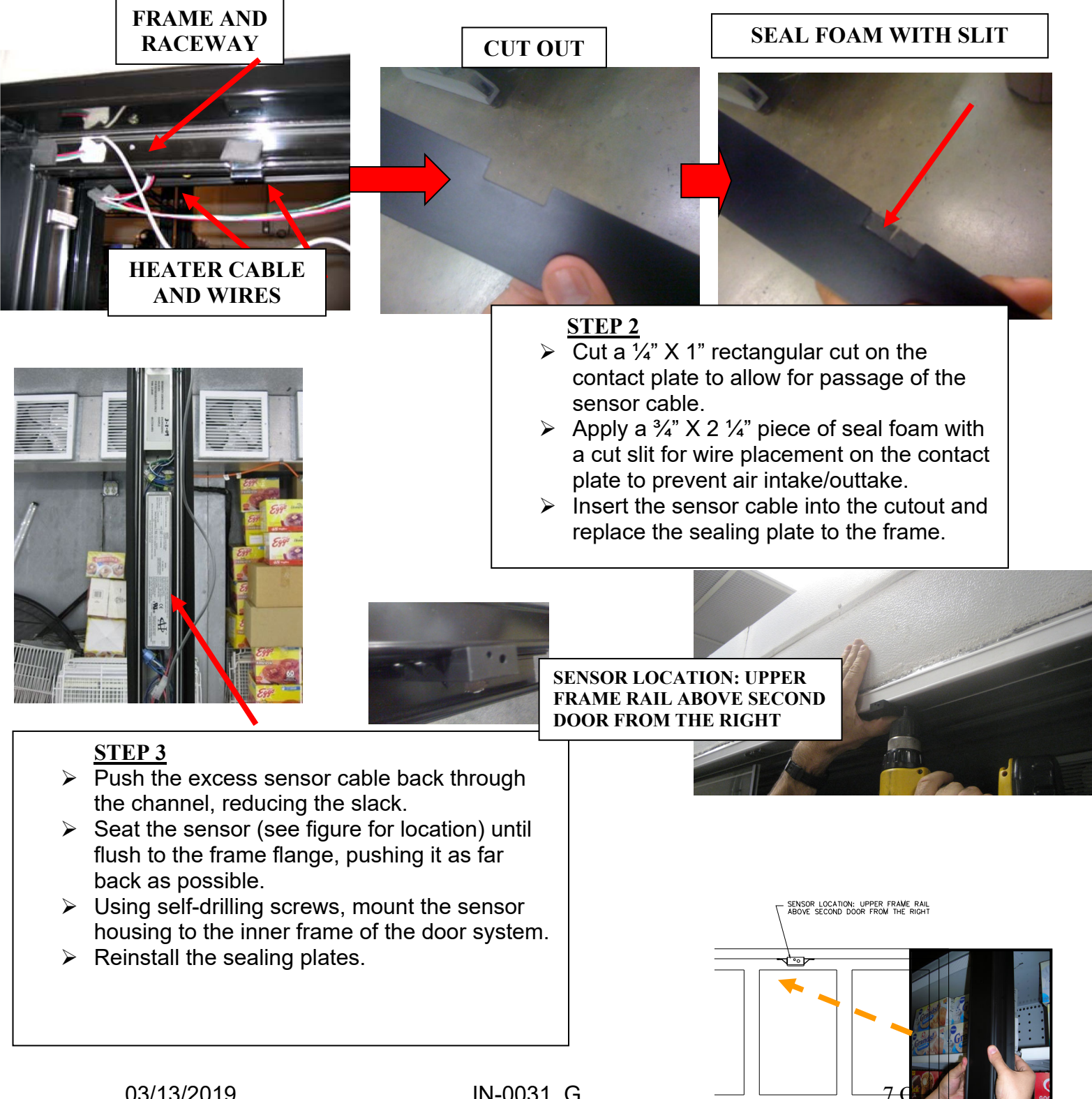

# **5.Wiring Schematic**

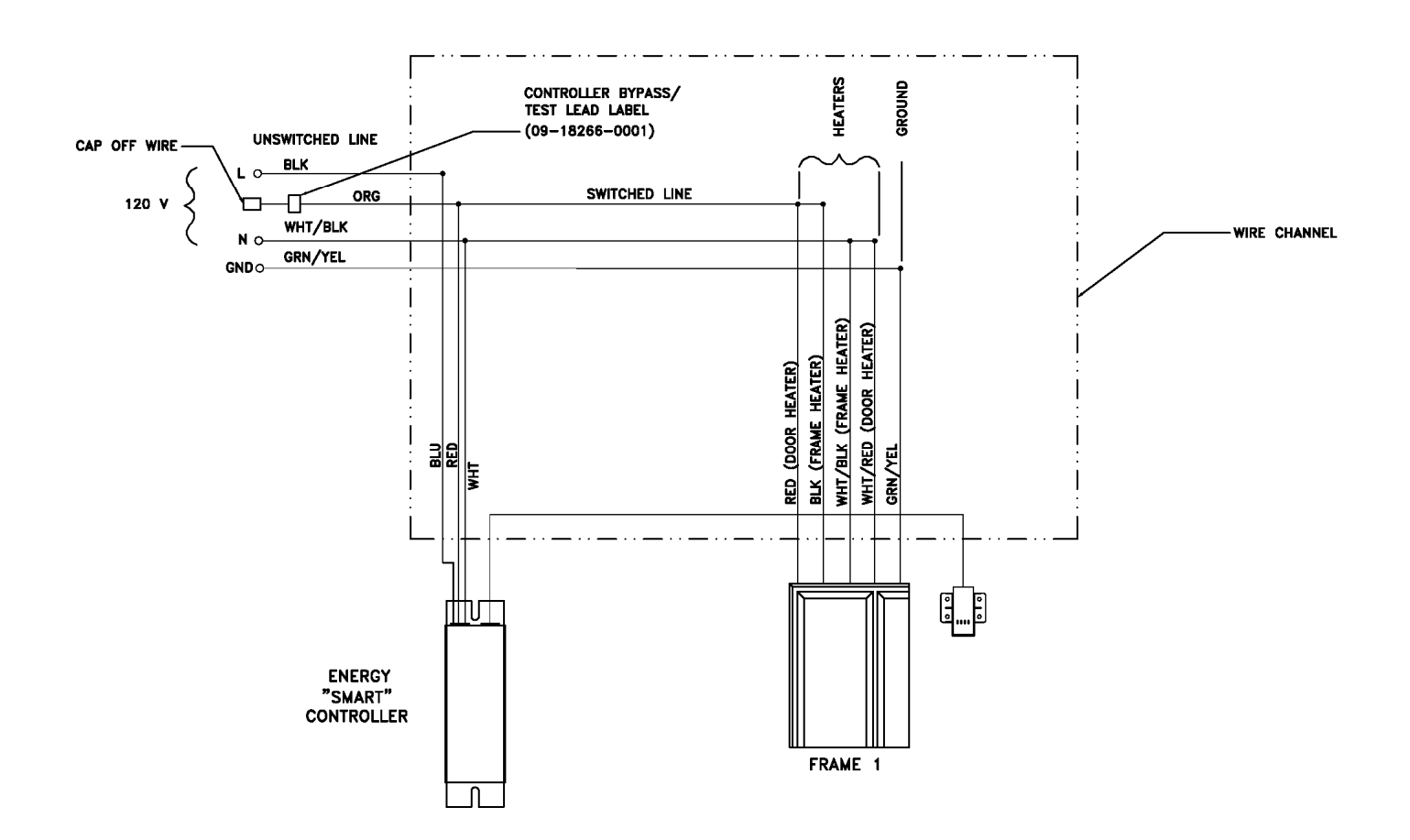

## 6.Adjustment Settings

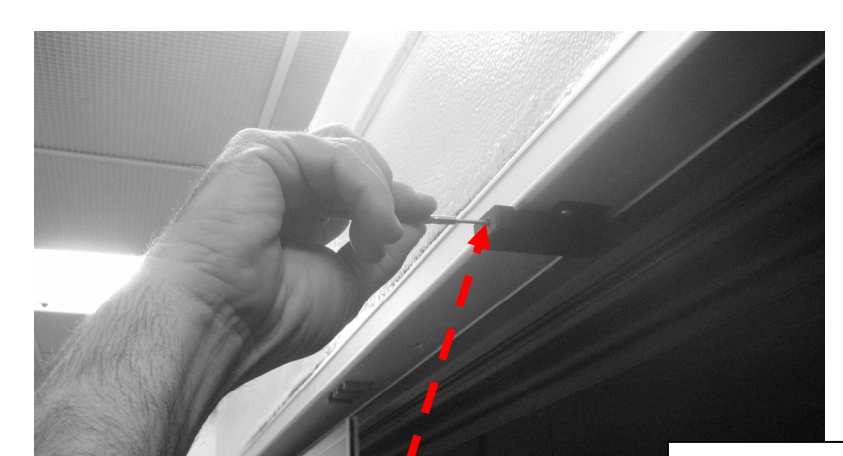

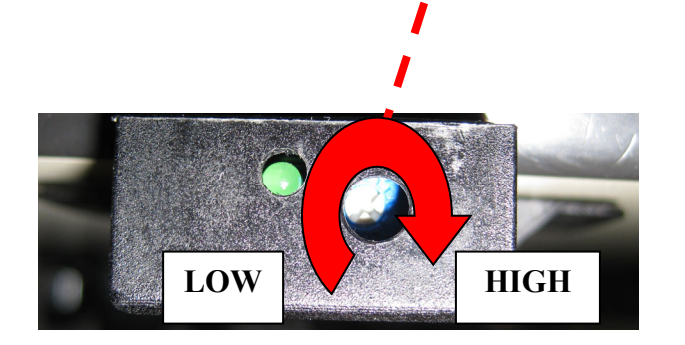

#### **Operating Instructions:**

The green light indicates when power is being applied to the unit. The controller is pre-set for standard operating conditions, but may be adjusted with a potentiometer to accommodate colder or warmer refrigerators. Turn the potentiometer clockwise, using a small screwdriver, to provide more heat, or counterclockwise to provide less heat, at a

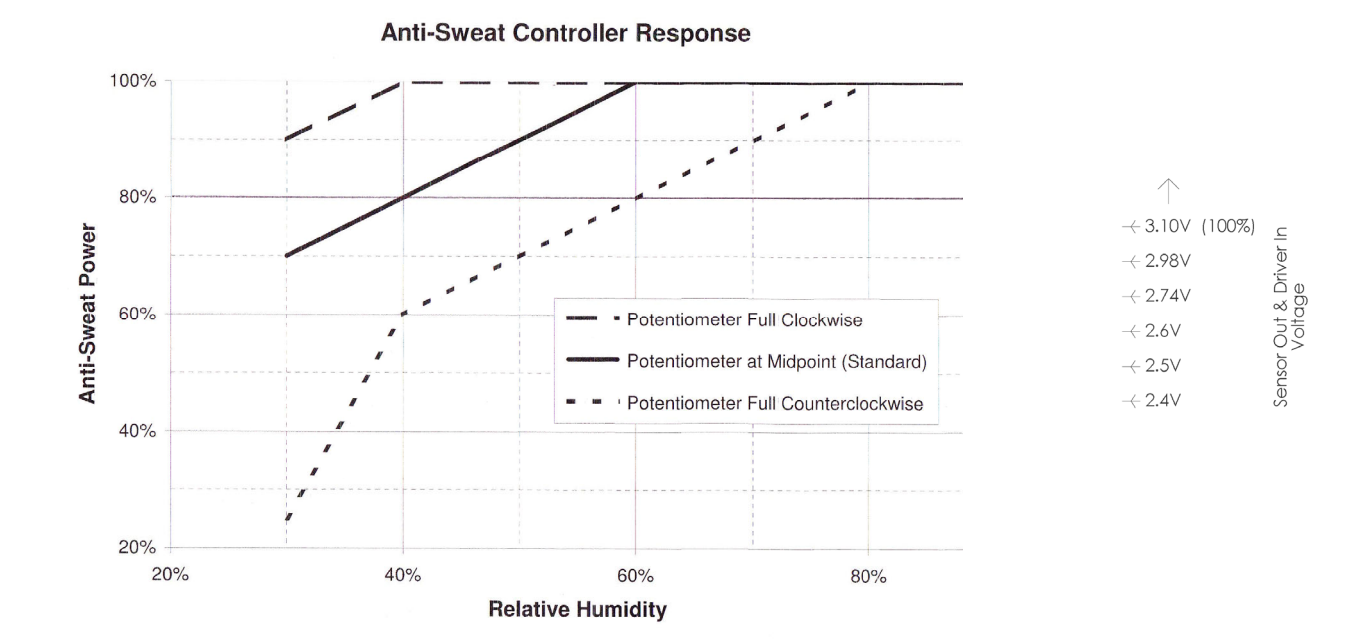

### 7.Specifications

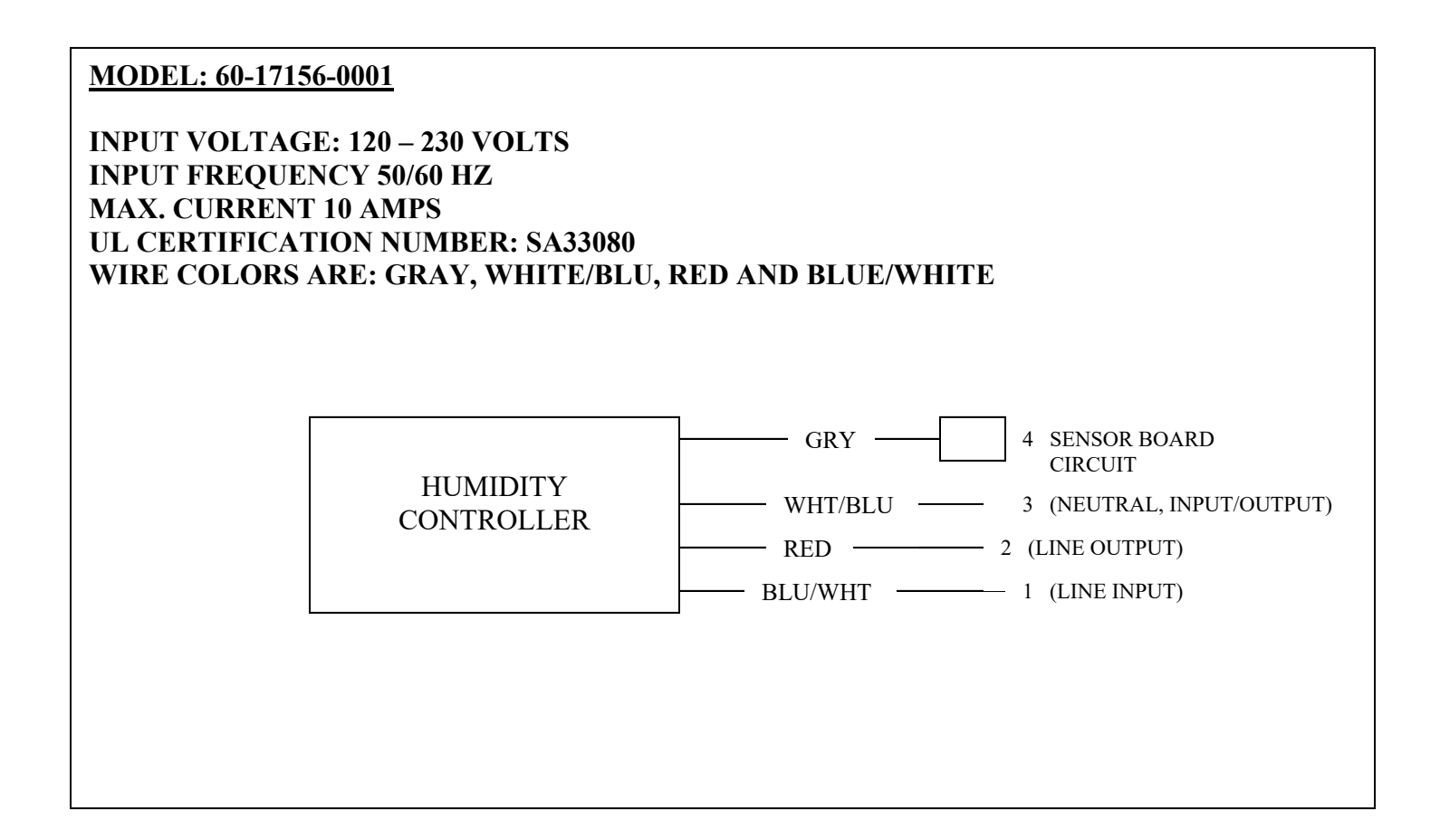

### 8.Revison

| REV | Originator | Description of change            | Effective Date |  |
|-----|------------|----------------------------------|----------------|--|
| А   |            | Initial release                  |                |  |
| В   |            | Reformat                         | 7/27/2010      |  |
| С   |            | Reformat                         | 11/03/2010     |  |
| D   |            | Reformat                         | 03/15/2011     |  |
| E   | Sam Fisher | Reformat                         | 03/05/2012     |  |
| F   | Sam Fisher | Reformat & new logo              | 05/21/2013     |  |
| G   | KHolst     | Add purpose & organized workflow | 03/13/2019     |  |